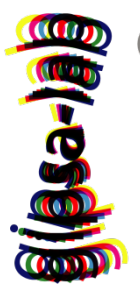

#### gipsa-lab

Grenoble | images | parole | signal | automatique | laboratoire

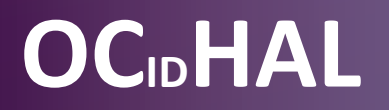

#### Patricia REYNIER

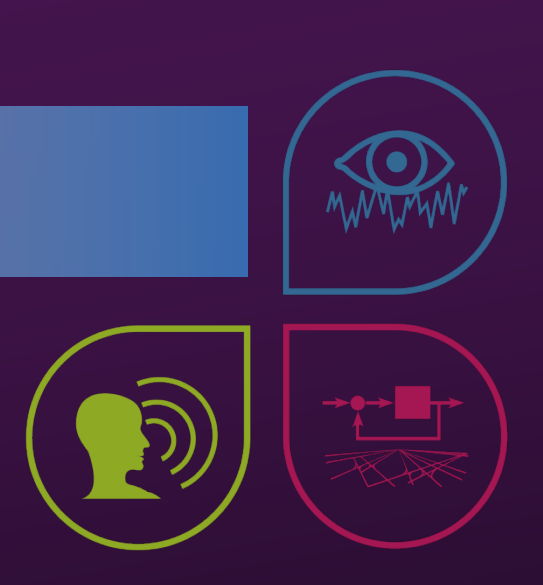

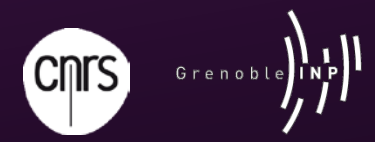

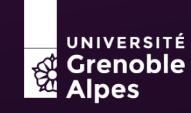

UMR 5216

#### Du vécu : l'attente du « publiant »

#### Quelques confusions

- Login CCSD et les autres...
- Un compte CCSD, un profil HAL et des formes auteurs ?
- Contributeur / mes dépôts / droit de propriété ?!!
- Forme auteur / idHAL / AURéHAL-auteurs ?

#### Et des lacunes

- Les référentiels AURéHAL et l'énigme des (codes) couleurs
- Les affiliations et comment les modifier ?
- « Détail »

#### Des besoins

moins de formes auteurs

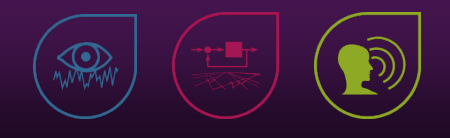

OCidHAL – Atelier CasuHAL 2018

#### OCidHAL ?

#### Un logiciel pour tout contributeur

- Facile : se connecter avec ses identifiants HAL
- Accessible à partir de la collection GIPSA (provisoire) <u>http://hal.univ-grenoble-alpes.fr/GIPSA/</u>

#### Actions avec OCidHAL

- Voir les données sélectionnées HAL et AURéHAL
- Import HAL-OCidHAL (synchroniser) ou OCidHAL-HAL (actualiser)
- **Exporter** une sélection depuis OCidHAL vers un tableur
- Contrôler et mettre à jour, selon ses droits dans HAL
   Mes affiliations par rapport à l'année de publication ou au titre du document
  - Mon identifiant auteur
     Nom Prénom

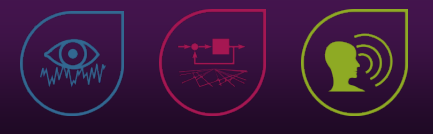

#### **Données dans OCidHAL**

 Description du document : identifiant hal, titre, type de document, année, coll./projet, projet ANR, projet européen, fonction et affiliation

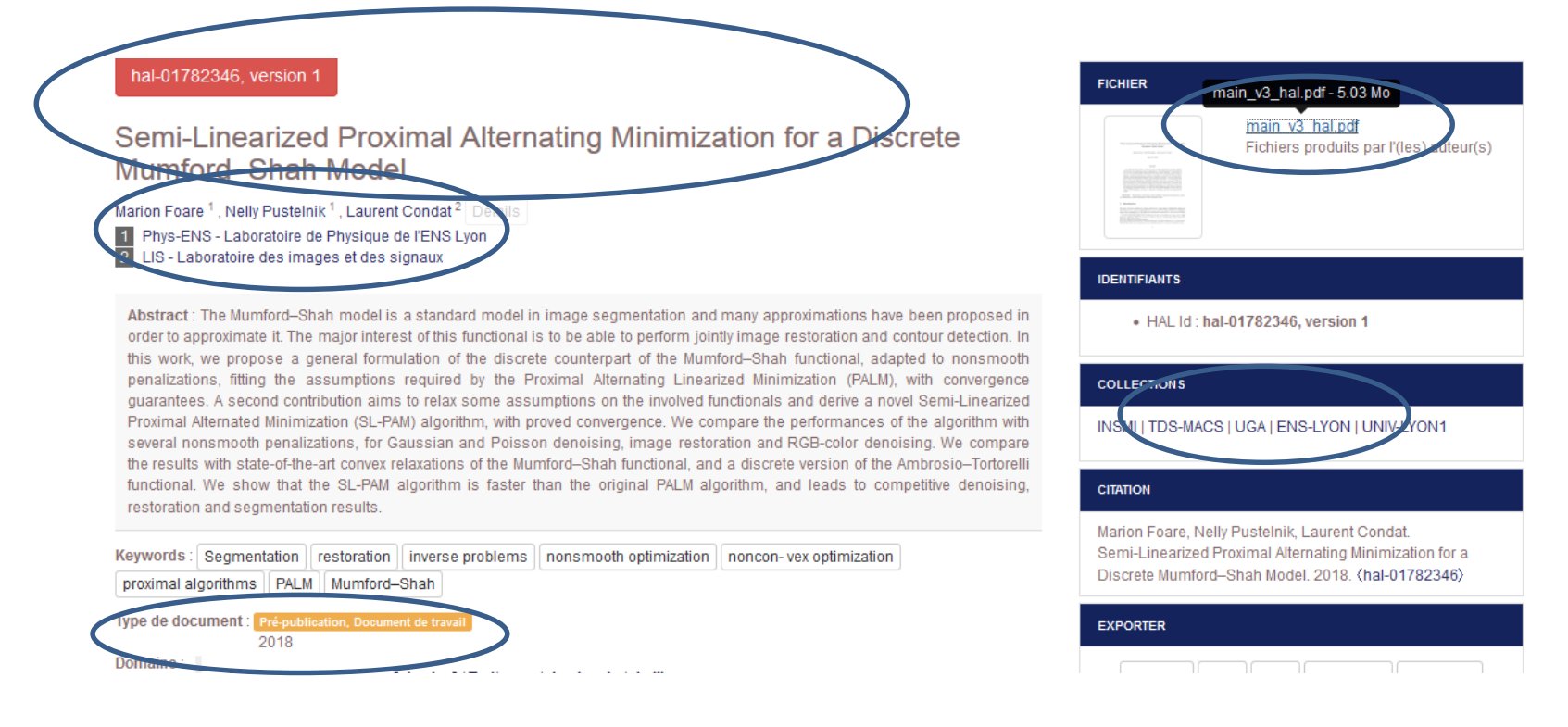

https://hal.archives-ouvertes.fr/hal-01782346

Contributeur : Marion Foare <marion.foare@ens-lyon.fr>

Soumis le : mardi 1 mai 2018 - 19:19:52

Dernière modification le : jeudi 3 mai 2018 - 01:20:57

#### gipsa-lab

#### Documentation -

gipsa-lab

#### **Données dans OCidHAL**

• AURéHAL + idHAL : nom, prénom, autre prénom, indice auteur, messagerie (+ nom du domaine), URL, organisme payeur, idHAL, idHAL numérique, id ORCID, id arXiv, id ResearchID, id idRef, id ISNI, id VIAF

| ind     | idHAL | Nom     | Prénom   | Domaine e-mail            | ACTIONS |
|---------|-------|---------|----------|---------------------------|---------|
| 1184401 | 930   | Reynier | Patricia | gipsa-lab.grenoble-inp.fr | ۲       |

|                                                                                                    | Recherche Documentation Mon espace + Privileg                                                        | jes •                            |           |  |  |  |  |  |  |
|----------------------------------------------------------------------------------------------------|----------------------------------------------------------------------------------------------------|----------------------------------|-----------|--|--|--|--|--|--|
| Regroupez vos formes auteurs et créez                                                                             | votre IdHAL                                                                                          |                                  |           |  |  |  |  |  |  |
| entifiants                                                                                                    |                                                                                                    |                                  |           |  |  |  |  |  |  |
| IAL *                                                                                                    | Champs requis     patricia-reynier                                                                   | * Champs requis patricia-teynier |           |  |  |  |  |  |  |
| ntifiant ORCID                                                                                                    | Récupérer votre ORCID en vous connectant sur le site                                                 |                                  |           |  |  |  |  |  |  |
|                                                                                                    |                                                                                                    |                                  |           |  |  |  |  |  |  |
| res identifiants chercheur                                                                                        | Alignez votre IdHAL avec vos autres identifiants chercheurs                                          |                                  |           |  |  |  |  |  |  |
| s de réseaux sociaux                                                                                              | Augnez votre iornu, avec vos autres joentmants cheroneurs Aloutez vos liens vers les réseaux sociaux |                                  | ldRef 🕶 🕇 |  |  |  |  |  |  |
| tres identifiants cheroneur<br>1s de réseaux sociaux                                                              | Augnez votre iorret. aveo vos autres ioentinents chercheurs                                          |                                  | IdRef + + |  |  |  |  |  |  |
| res identitiants chercheur<br>Is de réseaux sociaux<br>D <b>ITMES AUTEURS ASSOCIÉ</b><br>éfaut Authorid Nom prénc | Algnez votre iorwiL avec vos autres identifiants checheurs                                           | Établissement employeur          | IdRef - + |  |  |  |  |  |  |

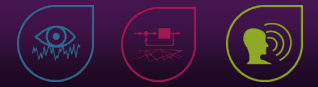

#### Documentation - Campagne « Mes identités »

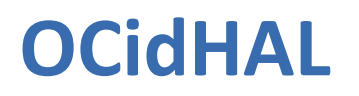

| OCidH     | OCidHAL - Laurent Condat × +     |             |                  |               |       |                 |                                  |                           |                      |  |  |  |
|-----------|----------------------------------|-------------|------------------|---------------|-------|-----------------|----------------------------------|---------------------------|----------------------|--|--|--|
| <b>(</b>  | ocdhal.u-g                       | a.fr/.OCdHA | AL.SigninOCidHAI |               |       |                 | C                                | <b>Q</b> Rechercher       | ☆                    |  |  |  |
| Synchroni | Synchroniser Actualiser Exporter |             |                  |               |       |                 |                                  |                           |                      |  |  |  |
| Année 👻   | Nom                              | Prénom      | Affiliation      | Indice auteur | IdHAL | idHal numérique | Messagerie                       | Nom du domaine messagerie | Titre                |  |  |  |
|           |                                  |             |                  |               |       |                 |                                  |                           |                      |  |  |  |
| 2018      | Condat                           | Laurent     | LIS              | 243013        |       | 0               |                                  |                           | Semi-Linearized Pr   |  |  |  |
| 2018      | Condat                           | Laurent     | GIPSA-AGPIG      | 243013        |       | 0               |                                  |                           | A NEW PROXIMAL       |  |  |  |
| 2017      | Condat                           | Laurent     | GIPSA-AGPIG      | 814852        |       | 0               | ddde09b34b119a7cac1b0c505ac816ae | gipsa-lab.grenoble-inp.fr | Discrete Total Varia |  |  |  |
| 2017      | Condat                           | Laurent     | GIPSA-AGPIG      | 814852        |       | 0               | ddde09b34b119a7cac1b0c505ac816ae | gipsa-lab.grenoble-inp.fr | Performance evalua   |  |  |  |
| 2017      | Condat                           | Laurent     | GIPSA-AGPIG      | 243013        |       | 0               |                                  |                           | Wavelet-based orie   |  |  |  |
| 2017      | Condat                           | Laurent     | GIPSA-AGPIG      | 243013        |       | 0               |                                  |                           | A Performance Co     |  |  |  |
| 2017      | Condat                           | Laurent     | GIPSA-AGPIG      | 243013        |       | 0               |                                  |                           | A Convex Approach    |  |  |  |
| 2017      | Condat                           | Laurent     | GIPSA-AGPIG      | 1417103       |       | 0               | ddde09b34b119a7cac1b0c505ac816ae | gipsa-lab.grenoble-inp.fr | Robust linear unmi   |  |  |  |
| 2017      | Condat                           | Laurent     | GIPSA-AGPIG      | 1417103       |       | 0               | ddde09b34b119a7cac1b0c505ac816ae | gipsa-lab.grenoble-inp.fr | Une approche conv    |  |  |  |

- Voir les données sélectionnées HAL et AURéHAL
- Modification impossible. Laurent Condat n'est pas le contributeur. A-t-il la propriété ?

( )

OCidHAL – Atelier CasuHAL 2018

#### Contrôle

#### Sa production

- Mes publis = Nom + Prénom + Affiliation + Titre
- Année et affiliation OK ? = Nom + Prénom + année + affiliation

#### Son identité « auteur »

- Forme auteur = Nom + Prénom + indice auteur + domaine + URL
- idHAL : ai-je bien mes publis ? = Nom + Prénom + idHAL
- Détail : contact y es-tu ? = Nom + Prénom + courriel/domaine + URL + idHAL + identifiant(s)

#### **Etape 1 – installer le logiciel**

#### Installation HAL / Collection GIPSA

http://hal.univ-grenoble-alpes.fr/GIPSA

GIPSA-lab http://www.gipsa-lab.grenoble-inp.fr/valorisation/logiciels.php?id\_valorisation=123

Outils développés autour de HAL

https://wiki.ccsd.cnrs.fr/wikis/hal/index.php/Outils\_et\_services\_d%C3%A9velopp%C3%A9s\_localement\_pour\_am%C3%A9li orer\_ou\_faciliter\_l%27utilisation\_de\_HAL

### Signature du CLUF

OCidHAL – Atelier CasuHAL 2018

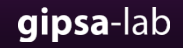

# OCidHAL Etape 2 – s'authentifier

- Nom d'auteur ou idHAL
- Prénom d'auteur
- Attention à la casse !
- Cédric = Cedric
- P. = <del>Patricia</del>
- S'authentifier par forme auteur !

| Nom d   | auteur ou idHAL                |
|---------|--------------------------------|
| Prénor  | n d'auteur                     |
| Login I | HAL                            |
| Mot de  | passe HAL (pour modifications) |

idHAL numérique ou alphanumérique acceptés

Login et mot de passe de HAL
 Login HAL seul pour visualiser
 Login et mot de passe pour modifier

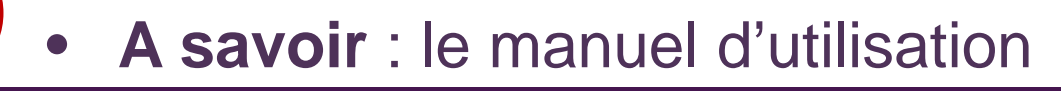

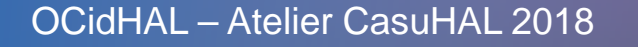

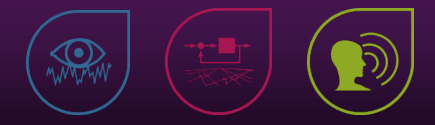

### OCidHAL Etape 3 – synchroniser

### OCidHAL est vide la première fois

#### Synchroniser

Affichage par défaut.

| OCid                                  | dHAL - Patric | ia Reynier | × 🐽 hal        |                | × 👜 Aur       | reHAL : Accès Unifié aux 🗴 | +                                                                                  |            |              |            |    | l      |      | x |
|---------------------------------------|---------------|------------|----------------|----------------|---------------|----------------------------|------------------------------------------------------------------------------------|------------|--------------|------------|----|--------|------|---|
| Cocdhal.u-ga.fr/.OCdHAL.SigninOCidHAL |               |            |                |                | C Rechercher  | ☆自                         |                                                                                    |            |              | <b>600</b> | G  | 5 -    | ≡    |   |
| Synchroniser Cualiser Exporter        |               |            |                |                |               |                            |                                                                                    |            |              |            |    | 4 lign | es 🕐 |   |
| Année                                 | Nom           | Prénom     | Affiliation    | Affiliation(2) | Indice auteur | Nom du domaine messagerie  | Titre                                                                              |            |              |            |    |        |      |   |
|                                       |               |            |                |                |               |                            |                                                                                    |            |              |            |    |        |      |   |
| 2017                                  | Reynier       | Patricia   | GIPSA-Services |                | 1184401       | gipsa-lab.grenoble-inp.fr  | Test OCdHAL - Compte-rend                                                          | du d'ouvra | ge ou Note   | e de lectu | re |        |      |   |
| 2017                                  | Reynier       | Patricia   | GIPSA-Services |                | 1184401       | gipsa-lab.grenoble-inp.fr  | Test OCdHAL - Traduction                                                           |            |              |            |    |        |      |   |
| 2017                                  | Reynier       | Patricia   | GIPSA-Services |                | 1184401       | gipsa-lab.grenoble-inp.fr  | Test OCdHAL -Article de blo                                                        | og         |              |            |    |        |      |   |
| 2013                                  | Reynier       | Patricia   | GIPSA-Services |                | 1184401       | gipsa-lab.grenoble-inp.fr  | Présentation des outils d'aide à la gestion et à l'exploitation des données (outil |            | (outil de co | ntrôl      |    |        |      |   |

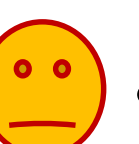

A savoir. Synchroniser = HAL/OCIdHAL et Actualiser= OCIdHAL/HAL

OCidHAL – Atelier CasuHAL 2018

# OCidHAL Etape 4 – Fonctionnalités

Sélection des colonnes

A partir d'une tête de colonne, cliquez. Sélectionnez !

En gras, données modifiables

• Tri sur tête de colonne

| Occuper toute la largeur | Fermer                    |
|--------------------------|---------------------------|
| Nom                      | Affiliation(3)            |
| V Prénom                 | Affiliation(4)            |
| Autre nom                | Affiliation(5)            |
| Indice auteur            | Organisme                 |
| Année                    | URL                       |
| Affiliation              | Messagerie                |
| Affiliation(2)           | Nom du domaine messagerie |
| Type de document         | Projet(s) ANR             |
| Titre                    | Projet(s) Européens       |
| Identifiants             | Fonction                  |
| Collaboration/Projet     | Auteurs                   |
|                          |                           |
| idHal numérique          | Id ORCID                  |
| Id arXiv                 | Id ResearcherID           |
| Id IdRef                 | Id VIAF                   |

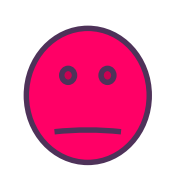

A savoir. Occuper toute la largeur.

OCidHAL – Atelier CasuHAL 2018

# OCidHAL Etape 4 – Fonctionnalités

- Modification dans la cellule, puis Entrée. La donnée est rose.
- Double-clic = lien vers la notice dans HAL

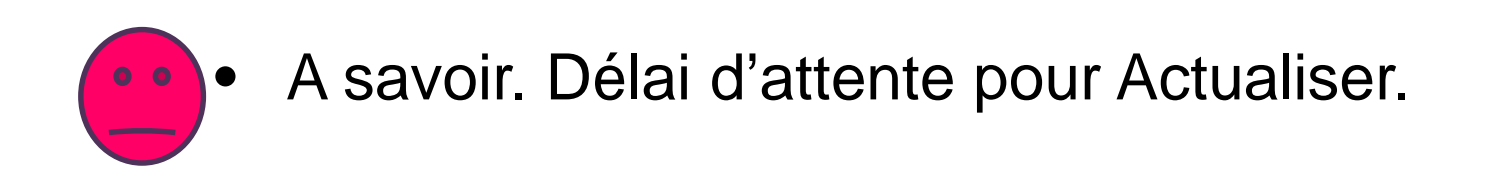

OCidHAL – Atelier CasuHAL 2018

#### Contrôle

# *Ai-je mes publications ?*Tri par indice comme dans AURéHAL

| Année | Nom    | Prénom   | Affiliation  | Affiliation(2) | Indice auteur 🔺 | Nom du domaine messagerie | Titre                                                                               |   |
|-------|--------|----------|--------------|----------------|-----------------|---------------------------|-------------------------------------------------------------------------------------|---|
|       |        |          |              |                |                 |                           |                                                                                     |   |
| 2016  | Condat | Laurent  | GIPSA-AGPIG  |                | 1302729         | gipsa-lab.grenoble-inp.fr | Convex Super-Resolution Detection of Lines in Images                                | * |
| 2017  | Condat | Laurent  | GIPSA-AGPIG  |                | 1417103         | gipsa-lab.grenoble-inp.fr | Robust linear unmixing with enhanced sparsity                                       |   |
| 2017  | Condat | Laurent  | GIPSA-AGPIG  |                | 1417103         | gipsa-lab.grenoble-inp.fr | Une approche convexe du partitionnement de données et de la segmentation d'image    |   |
| 2016  | Condat | Laurent  | GIPSA-AGPIG  |                | 1417103         | gipsa-lab.grenoble-inp.fr | Convex super-resolution detection of lines in images                                | Ξ |
| 2016  | Condat | l curent | GIP SA-AGPIC |                | 1417103         | gipsa-lab.grenoble-inp.fr | Multifractal-based texture segmentation using variational procedure                 |   |
| 2018  | Condat | Laurent  | LIS          | $\mathcal{T}$  | 243013          |                           | Semi-Linearized Proximal Alternating Minimization for a Discrete Mumford-Shah Model |   |
| 2018  | Condat | Laurent  | GIPSA-AGPIG  |                | 243013          |                           | A NEW PROXIMAL METHOD FOR JOINT IMAGE RESTORATION AND EDGE DETECTION                | 2 |
|       |        |          |              |                |                 |                           |                                                                                     |   |

#### • Tri par Année

|   | Année 🗸 | Nom    | Prénom  | Affiliation | Affiliation(2) | Indice auteur | Nom du domaine messagerie | Titre                                                                               |
|---|---------|--------|---------|-------------|----------------|---------------|---------------------------|-------------------------------------------------------------------------------------|
|   |         |        |         |             |                |               |                           |                                                                                     |
|   | 2018    | Condat | Laurent | LIS         |                | 243013        |                           | Semi-Linearized Proximal Alternating Minimization for a Discrete Mumford-Shah Model |
| - | 2010    | Condat | Laurent | CIPSA-AGPIG |                | 243013        |                           | A NEW PROXIMAL METHOD FOR JOINT IMAGE RESTORATION AND EDGE DETECTION                |
|   | 2017    | Condat | Laurent | GIPSA-AGPIG |                | 1417103       | gipsa-lab.grenoble-inp.fr | Robust linear unmixing with enhanced sparsity                                       |
|   | 2017    | Condat | Laurent | GIPSA-AGPIG |                | 1417103       | gipsa-lab.grenoble-inp.fr | Une approche convexe du partitionnement de données et de la segmentation d'image    |
|   | 2017    | Condat | Laurent | GIPSA-AGPIG |                | 243013        |                           | Wavelet-based orientation of localizable Gaussian fields                            |
|   | 0047    |        |         | 00004 40000 |                | 0.000.00      |                           |                                                                                     |

#### A savoir. Délai d'attente pour Actualiser.

OCidHAL – Atelier CasuHAL 2018

#### Contrôle

# *Ai-je mes publications ?*Tri par indice comme dans AURéHAL Tri par Année

| 2016 | Marchand  | Nicolas   | GIPSA-SYSCO |     | 855580 | Event-based control of linear hyperbolic systems of conservation laws                     | nicolas-march |
|------|-----------|-----------|-------------|-----|--------|-------------------------------------------------------------------------------------------|---------------|
| 2016 | Marchand  | Nicolas   | GIPSA-SYSCO |     | 855580 | Towards Control of MapReduce Performance and Availability                                 | nicolas-march |
| 2016 | Marchand  | Nicolas   | GIPSA-SYSCO |     | 855580 | Toward an Easy Configuration of Location Privacy Protection Mechanisms                    | nicolas-march |
| 2016 | Marchand  | Nicolas   | CARTEL      | CEN | 855580 | Microwave snow emission modeling uncertainties in boreal and subarctic environments       | nicolas-march |
| 2016 | Marchand  | Nicolas   | GIPSA-SYSCO |     | 855580 | Novel Hyperacute Gimbal Eye for Implementing Precise Hovering and Target Tracking on Boar | nicolas-march |
| 2016 | Marchand  | Nicolas   | GIPSA-SYSCO |     | 030060 | Feedback Autonomic Provisioning for Guaranteeing Performance in MapReduce Systems         | nicolas march |
| 046  | Manakanad | Mine Inc. | CIDCA EVECO |     | 055500 | For July Control of MADE 1/ Jone is Automatic Constraints                                 |               |

OCidHAL – Atelier CasuHAL 2018

#### Contrôle

# *Peut-on me contacter ?*Tri par @/domaine, URL...

| Synchr  | oniser | Actualiser | Exporter    |              |               |            |           |           |                       | 192 lignes 🕻                                                     | り |
|---------|--------|------------|-------------|--------------|---------------|------------|-----------|-----------|-----------------------|------------------------------------------------------------------|---|
| Année 🗸 | Nom    | Prénom     | Affiliation | Affiliation( | Indice auteur | IdHAL      | URL       | Messageri | Nom du domaine messag | Titre                                                            |   |
|         |        |            |             |              |               |            |           |           |                       |                                                                  |   |
| 2016    | Marcha | . Nicolas  | GIPSA-SYS   |              | 855580        | nicolas-m  | http://ww | 3f768df65 | gipsa-lab.fr          | Towards Control of MapReduce Performance and Availability        | * |
| 2016    | Marcha | . Nicolas  | GIPSA-SYS   |              | 855580        | nicolas-m  | http://ww | 3f768df65 | gipsa-lab.fr          | Toward an Easy Configuration of Location Privacy Protection Mec  |   |
| 2016    | Marcha | . Nicolas  | CARTEL      | CEN          | 855580        | nicolas-m  | http://ww | 3f768df65 | gipsa-lab.fr          | Microwave snow emission modeling uncertainties in boreal and su  |   |
| 2016    | Marcha | . Nicolas  | GIPSA-SYS   |              | 855580        | nicolas-m  | http://ww | 3f768df65 | gipsa-lab.fr          | Novel Hyperacute Gimbal Eye for Implementing Precise Hovering    |   |
| 2016    | Marcha | . Nicolas  | GIPSA-SYS   |              | 855580        | nicolas-m  | http://ww | 3f768df65 | gipsa-lab.fr          | Feedback Autonomic Provisioning for Guaranteeing Performance i   |   |
| 2016    | Marcha | . Nicolas  | LCE         |              | 844775        | n-marchand |           | b4ebfb1e6 | univ-amu.fr           | Effect of measurement protocol on organic aerosol measurements   | _ |
| 2016    | Marcha | . Nicolas  | LCE         |              | 844775        | n-marchand |           | b4ebfb1e6 | univ-amu.fr           | Evidence of atmospheric nanoparticle formation from emissions of |   |
| 2016    | Marcha | . Nicolas  | LCE         |              | 844775        | n-marchand |           | b4ebfb1e6 | univ-amu.fr           | Characterization of Gas-Phase Organics Using Proton Transfer R   |   |

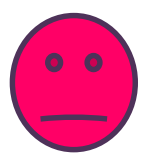

#### A savoir. N'oubliez pas les TAMP et « Détail » !

OCidHAL – Atelier CasuHAL 2018

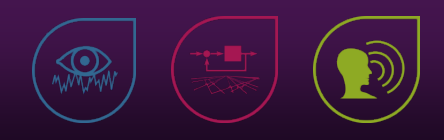

#### Contrôle

# *Peut-on me contacter ?*Tri par @/domaine, URL

#### Microwave snow emission modeling uncertainties in boreal and subarctic environments

Alexandre Roy <sup>1, 2</sup>, Alain Royer <sup>2, 1</sup>, Olivier St-Jean-Rondeau <sup>2, 1</sup>, Benoit Montpetit <sup>2</sup>, Ghislain Picard <sup>3</sup>, Alex Mavrovic <sup>2</sup>, Nicolas Marchand <sup>2, 1, 3</sup>, Alexandre Langlois <sup>2, 1</sup> Détails

CEN - Centre d'Etudes Nordiques
 CARTEL - Centre d'Applications et de Recherches en TELédétection
 LGGE - Laboratoire de glaciologie et géophysique de l'environnement

Abstract : This study aims to better understand and quantify the uncertainties in microwave s Dense Media Radiative Theory Multi-Layer model (DMRT-ML) with in situ measurements surface-based radiometric measurements at 10.67, 19 and 37 GHz in boreal forest and subarctio data set of measurements of snow properties (profiles of density, snow grain size and temperat lens detection) acquired in the James Bay and Umiujaq regions of Northern Québec, Canada. / where snow was removed from the ground to measure the microwave emission of bare frozen

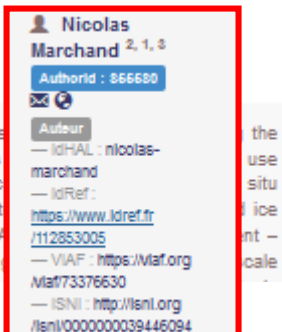

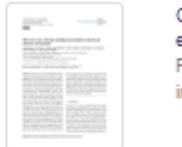

CRYOSPHERE - Microwave snow em... Publication financée par une institution

#### **IDENTIFIANTS**

HAL Id : insu-01388847, version 1

· DOI : 10.5194/tc-10-623-2016

#### COLLECTIONS

INSU | OSUG | LGGE | UGA

A savoir. Mettre à jour la forme avant l'affiliation.

OCidHAL – Atelier CasuHAL 2018

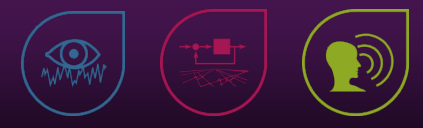

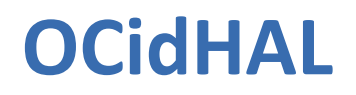

#### Contrôle

#### Peut-on me contacter ?

#### • Une seule forme auteur

| ind     | idHAL | Nom     | Prénom   | Domaine e-mail            |
|---------|-------|---------|----------|---------------------------|
| 1184401 | 930   | Reynier | Patricia | gipsa-lab.grenoble-inp.fr |

#### • Une forme par affiliation

| ind    | idHAL | Nom   | Prénom | Domaine e-mail            |
|--------|-------|-------|--------|---------------------------|
| 204810 | 3243  | Comon | Pierre | i3s.unice.fr              |
| 436291 | 3243  | Comon | Pierre | isl.stanford.edu          |
| 754884 | 3243  | Comon | Pierre | gipsa-lab.grenoble-inp.fr |

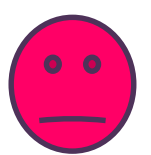

#### A savoir. Que voulez-vous ?

OCidHAL – Atelier CasuHAL 2018

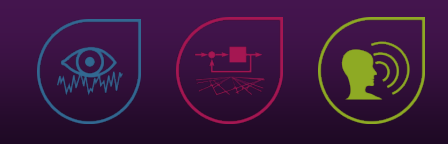

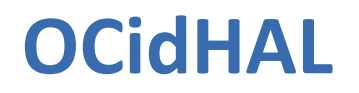

#### Contrôle

# Inciter les auteurs à répondre...

[HAL] : Etes-vous auteur de ce document ?

Vous avez été reconnu comme auteur d'un nouveau document sur HAL :

Auteur, Auteur, citation, hal-12345678

Etes-vous bien auteur de ce document ? NON OUI

En tant qu'auteur de cette publication, vous avez les droits de propriété sur ce document. Vous pouvez compléter les métadonnées, ajouter un fichier ou une nouvelle version.

Sincères salutations,

--

Message automatique du CCSD

P.S : le document doit être indexé par nos machines. Vous pouvez tomber sur la page 'Document non accessible' en cliquant sur le lien tant que l'indexation n'a pas été effectué

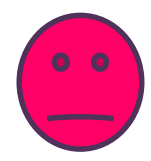

A savoir. OCidHAL sera **performant** si l'auteur a les **droits de propriétés** sur les notices.

OCidHAL – Atelier CasuHAL 2018

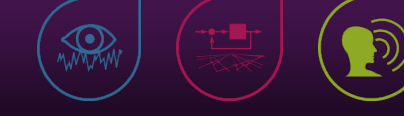

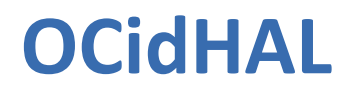

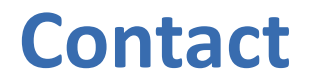

- <u>http://hal.univ-grenoble-alpes.fr/GIPSA/page/ocidhal</u>
- Patricia Reynier <u>Patricia.Reynier@gipsa-lab.grenoble-inp.fr</u>
- Pascal Bellemain <u>Pascal.Bellemain@gipsa-lab.grenoble-inp.fr</u>

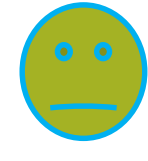

A savoir. N'hésitez pas à exprimer des besoins, des remarques.

OCidHAL – Atelier CasuHAL 2018